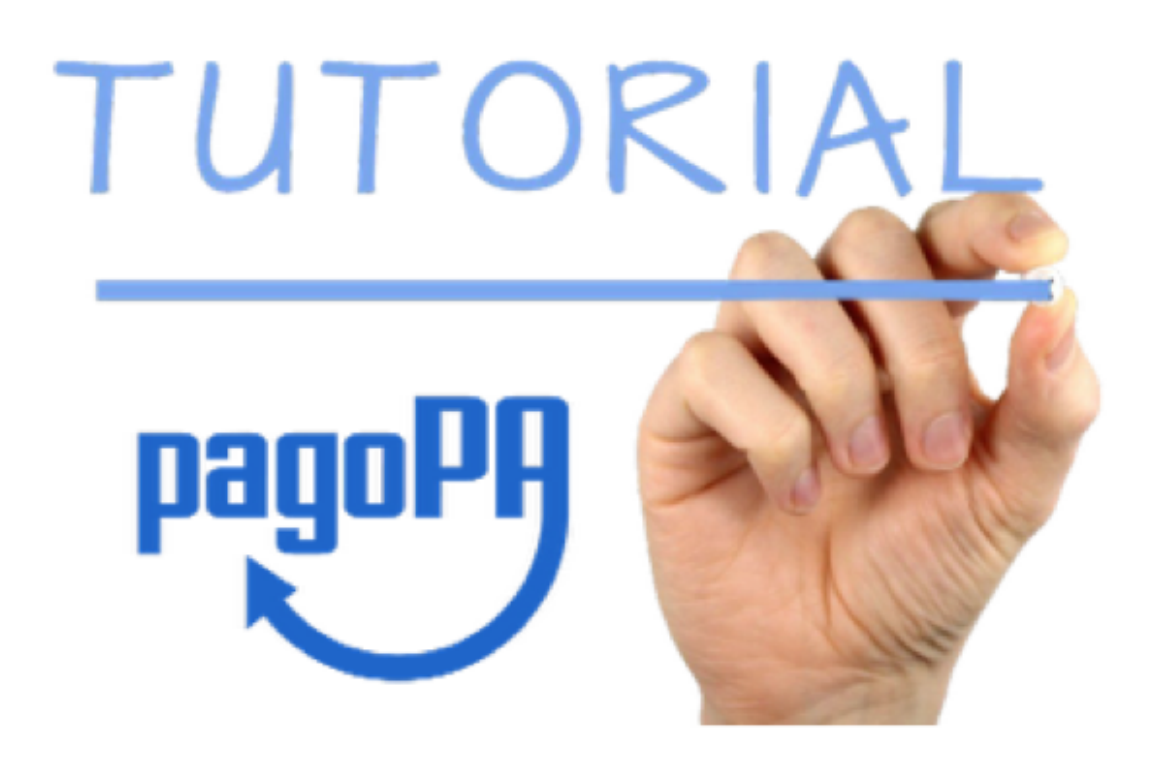

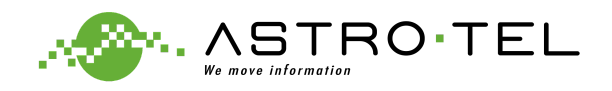

## ACCEDERE ALL'APP TELEMONEY INSERENDO LE CREDENZIALI RICEVUTE VIA SMS

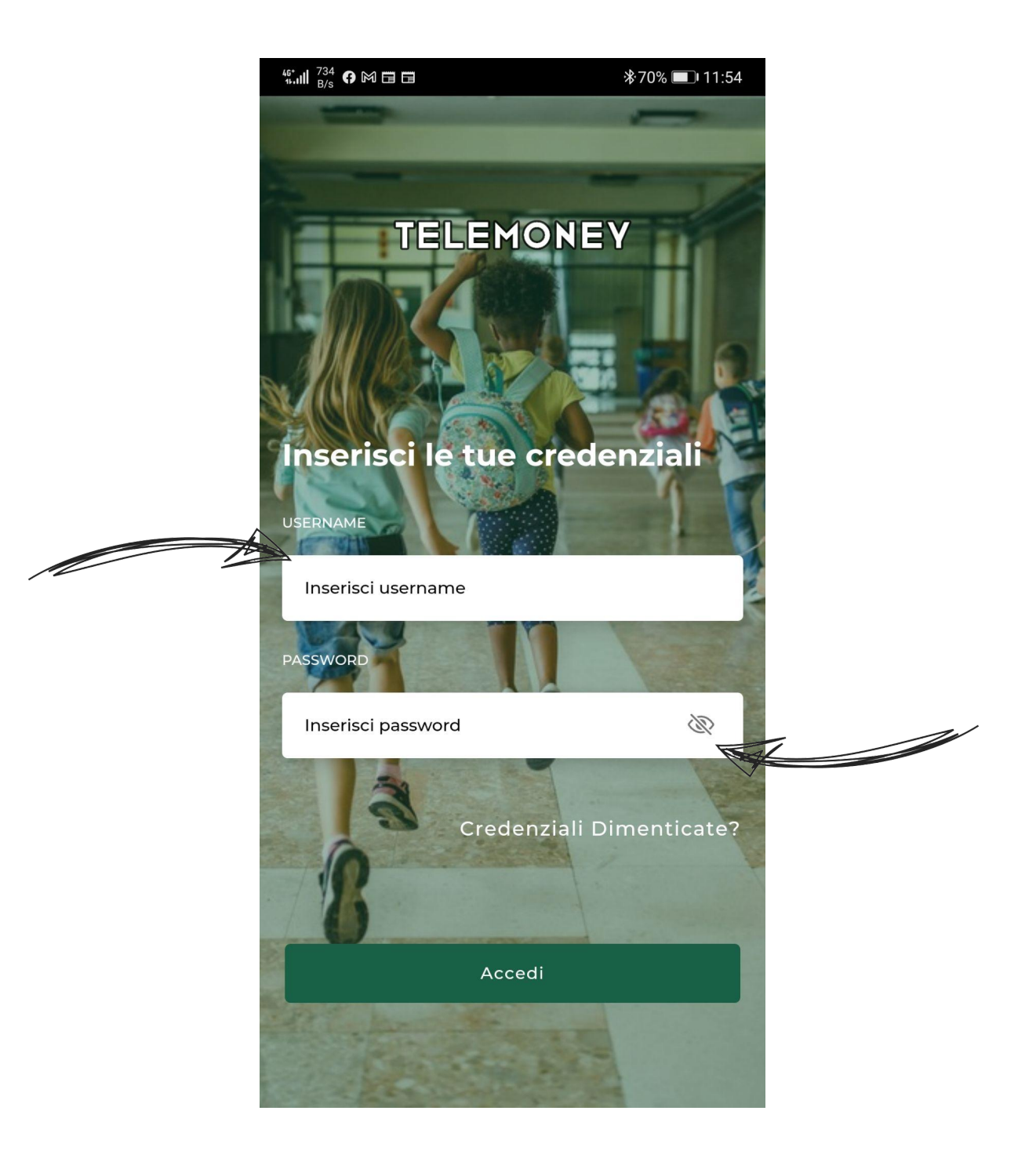

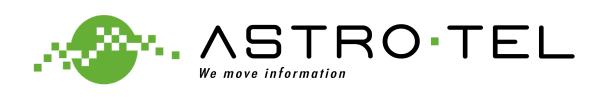

# SELEZIONARE L'ICONA DEL MENÙ DALLA SCHERMATA HOME

|   | WINDTRE 46*                  | K/s €                                 | <b>ዓ</b> ቆ64% 🔲 12:39 |  |
|---|------------------------------|---------------------------------------|-----------------------|--|
| A |                              | TELEMONE                              | Y ²                   |  |
|   | Cred                         | lito                                  |                       |  |
|   | 97                           | ,50 €                                 | (+)                   |  |
|   | Rossi I                      | Marco                                 |                       |  |
|   | Prima So<br><b>Non pre</b> i | cuola Elementare - Classe 2<br>notato | A                     |  |
|   |                              | ×                                     |                       |  |
|   | Menu                         | Prenota<br>Pasto                      |                       |  |
|   | Rossi I                      | Maria                                 |                       |  |
|   | Prima Sc                     | uola Elementare - Classe 5            | A                     |  |
|   | Non pre                      | notato                                |                       |  |
|   |                              | ×                                     |                       |  |
|   | Menu                         | Prenota<br>Pasto                      |                       |  |
|   |                              |                                       |                       |  |

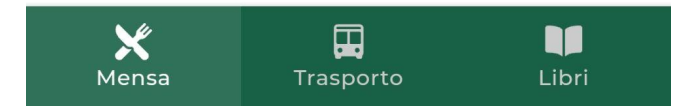

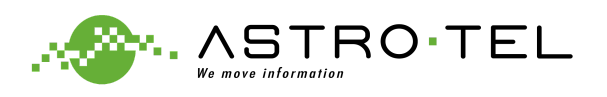

### SELEZIONARE LA VOCE "PAGAMENTI"

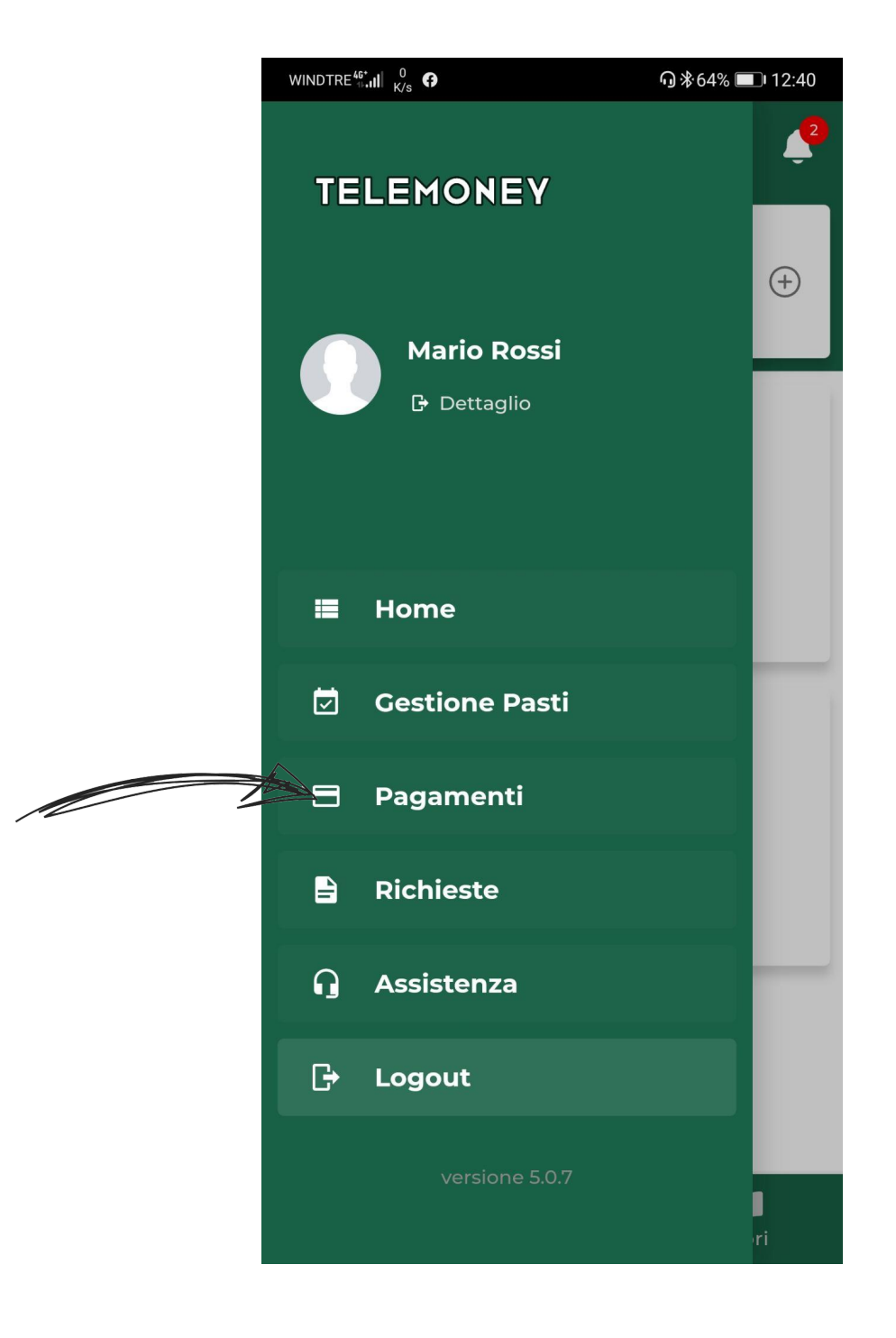

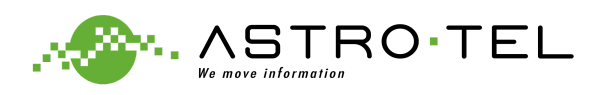

### INSERIRE L'IMPORTO DA RICARICARE E CLICCARE SU "RICARICA"

|   | WINDTRE                       |           | ₲₿64% 🗩 12:40 |
|---|-------------------------------|-----------|---------------|
|   | ≡ Pagam                       | enti      | 2             |
| _ | Estratto Conto                | "RICARICA | A" >          |
|   | Ricarica                      |           | ~             |
|   | pa                            | agoPA     |               |
|   | Intestatario *<br>MARIO ROSSI |           |               |
|   | Importo (€) *<br>● 0,00       |           |               |
|   |                               | Ricarica  | Ref.          |
|   |                               |           | V             |

L'avviso per il pagamento differito presso **PSP** (tabaccai, bar, cartolerie del circuito Sisal e/o Lottomatica, banche con pagamento allo sportello o ATM) è visualizzabile sul telefonino se è installata un'applicazione per la lettura dei file PDF.

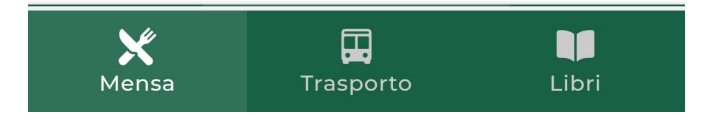

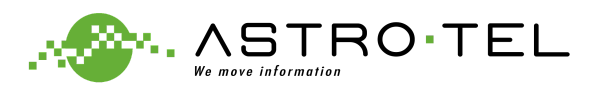

## PER EFFETTUARE IL PAGAMENTO IN **CONTANTI**, **CARTA** O **CONTO CORRENTE** PRESSO: UFFICI POSTALI, BANCHE, RICEVITORIE, TABACCHI, BANCOMAT E SUPERMERCATI; **CLICCARE SULL'ICONA DEL PDF**

| × 🏛                   | linkmatesec.servizienti.it                                   |                 | < :                |  |
|-----------------------|--------------------------------------------------------------|-----------------|--------------------|--|
| Portale dei pagamenti |                                                              |                 |                    |  |
| <u>Indietro</u>       |                                                              |                 |                    |  |
| Avviso pdf            | Causale                                                      | pa<br>Contabile | agoPA - paç<br>luv |  |
| ×,                    | Pagamento Mensa 2021<br>scadenza:22/05/2021<br>importo:20,00 |                 |                    |  |
|                       |                                                              |                 |                    |  |
|                       |                                                              |                 |                    |  |
|                       |                                                              |                 |                    |  |
|                       |                                                              |                 |                    |  |
|                       |                                                              |                 |                    |  |
|                       |                                                              |                 |                    |  |
|                       |                                                              |                 |                    |  |
|                       |                                                              |                 |                    |  |
|                       |                                                              |                 |                    |  |
|                       |                                                              |                 |                    |  |
|                       |                                                              |                 |                    |  |
|                       |                                                              |                 |                    |  |
|                       |                                                              |                 |                    |  |
| Totale da             | pagare:                                                      | 20,00           |                    |  |
| Con                   | tinua                                                        |                 |                    |  |

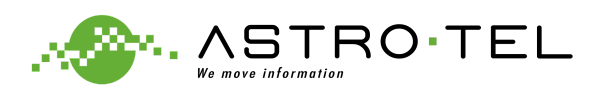

## CLICCARE SU "**SALVA ALLEGATO**" PER SCARICARE IN AUTOMATICO IL PDF "AVVISO DI PAGAMENTO"

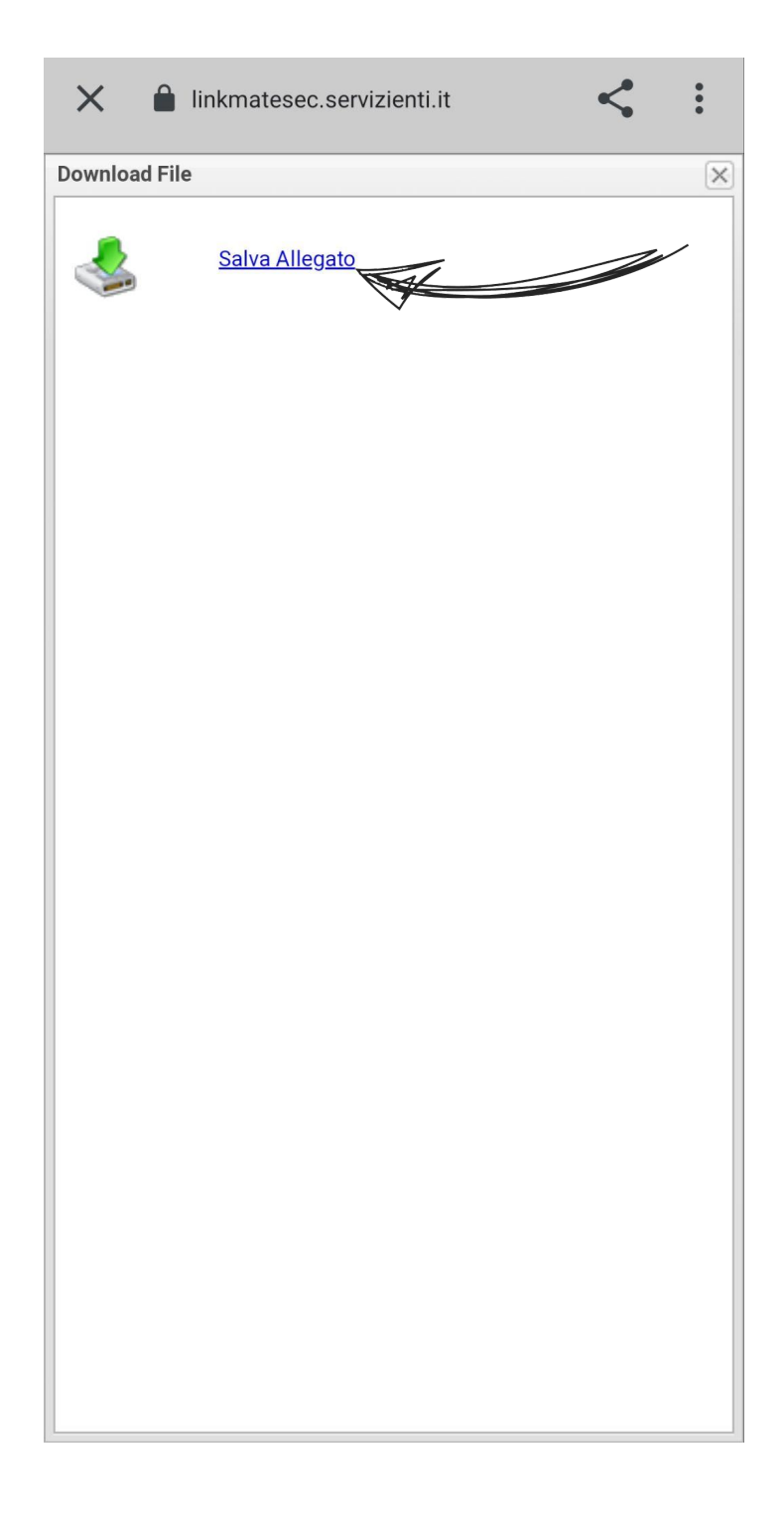

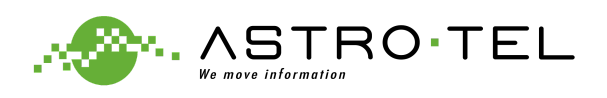

### ESEMPIO DI PDF "**AVVISO DI PAGAMENTO**" DA MOSTRARE NEL MOMENTO DEL PAGAMENTO PRESSO I PUNTI ABILITATI IL CREDITO RISULTERÀ **AUTOMATICAMENTE AGGIORNATO E DISPONIBILE**

| ← 0000                                                                                                    | 00000                                                                                                    | _DO                                                                                                    | ସ                                                                                                    | <b>@</b> +                                                     | •      |
|----------------------------------------------------------------------------------------------------|----------------------------------------------------------------------------------------------------|----------------------------------------------------------------------------------------------------|----------------------------------------------------------------------------------------------------|----------------------------------------------------------------|--------|
| paguPP AVVISO DI PAGAMENTO<br>Mensa scolastica 20                                                                                                    | 21                                                                                                    |                                                                                                    |                                                                                                    |                                                                |        |
| ENTE CREDITORE                                                                                                    | Cod. Fiscale 80002470765                                                                                    | DESTINATA                                                                                                    | RIO AVVISO                                                                                                    | Fiscale PCIPLateration                                         |        |
| Comune di Ruoti<br>per informazione                                                                                                    | e comune natili po                                                                                          | MARIO                                                                                                    | ROSSI                                                                                                    |                                                                |        |
| QUANTO E QUANDO PAGARE?                                                                                                    |                                                                                                    | DOVE PAGAR                                                                                                    | F? Lista dei canali di nag                                                                                                    | amento su www.pagopa.go                                        | v.it   |
| 20,00 Euro<br>Puol pagare con una unica rata.<br>L'importo è aggiornato automaticamente<br>variazioni per eventuali ggravi nete di cre<br>interessi, ecc. Un operatore il stoto l'app<br>chiedere una cifra diversa da quella qui inc                                                                                                    | dal sistema e potrebbe subir<br>itra, indennità di mora, sanzi<br>i te userai ti potrebbero quin<br>licata. | PAGA SUL SIT<br>del tuo Ente Credi<br>o degli altri canali<br>conto corrente. CE<br>PAGA SUL TET<br>ori o in tutti gli Uffici<br>di Tabaccalo, al Ba<br>Potral pagare in co | O O CON LE APP<br>tore, di Poste Italiane, del<br>di pagamento. Potrai pag<br>BILL<br>RRITORIO<br>Postali, in Banca, in Ri<br>ncomat, al Supermerca<br>ontanti, con carte o conto | lla tua Banca<br>are con carte,<br>cevitoria, dal<br>corrente. | )<br>) |
| Utilizza la porzione di avviso                                                                                                    | relativa al canale d                                                                                        | li pagamento che prefe                                                                                                    | erisci.                                                                                                    |                                                                |        |
| BANCHE E ALTRI CANALI                                                                                                    |                                                                                                    |                                                                                                    | RATA UNICA                                                                                                    |                                                                |        |
| Qui accanto trovi il codice <b>QR</b> e<br>il codice interbancario <b>CBILL</b><br>per pagare attraverso il circuito<br>bancario ggi altri canali di<br>pagamento abilitati.                                                                                                    |                                                                                                    | Destinatario MARIO ROSS<br>Ente Creditore Comune di<br>Oggetto del pagamento Pagamen<br>Codice CBILL Codice Avviso                                                          | I<br>Ito Mensa                                                                                                    | Euro <b>20,00</b><br>Cod. Fiscale Ente Creditor                | re     |
| BOLLETTINO POSTALE PA                                                                                                    | BancoPosta                                                                                                  |                                                                                                    | RATA UNICA                                                                                                    | -                                                              | #o     |
| Posteitaliane<br>(Interpretended)<br>Poster<br>Poster<br>Poste | Sul C/C n.<br>Intestato a COMUNE Di<br>Destinatario MARIO RO<br>Oggetto pagamento Paga<br>Codice Avviso     | ssi<br>mento Mensa<br>Tipo Co                                                                                                    | d. Fiscale Ente Creditore                                                                                                    | Euro 20,00                                                     |        |

#### n.b.

Non è necessario stampare il PDF ma è possibile mostrarlo direttamente all'operatore dal proprio smartphone.

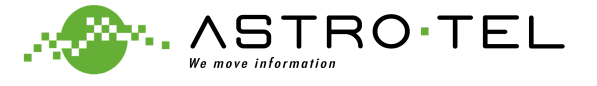

## PER EFFETTUARE IL **PAGAMENTO ON-LINE** CLICCARE SUL TASTO BLU **"CONTINUA**"

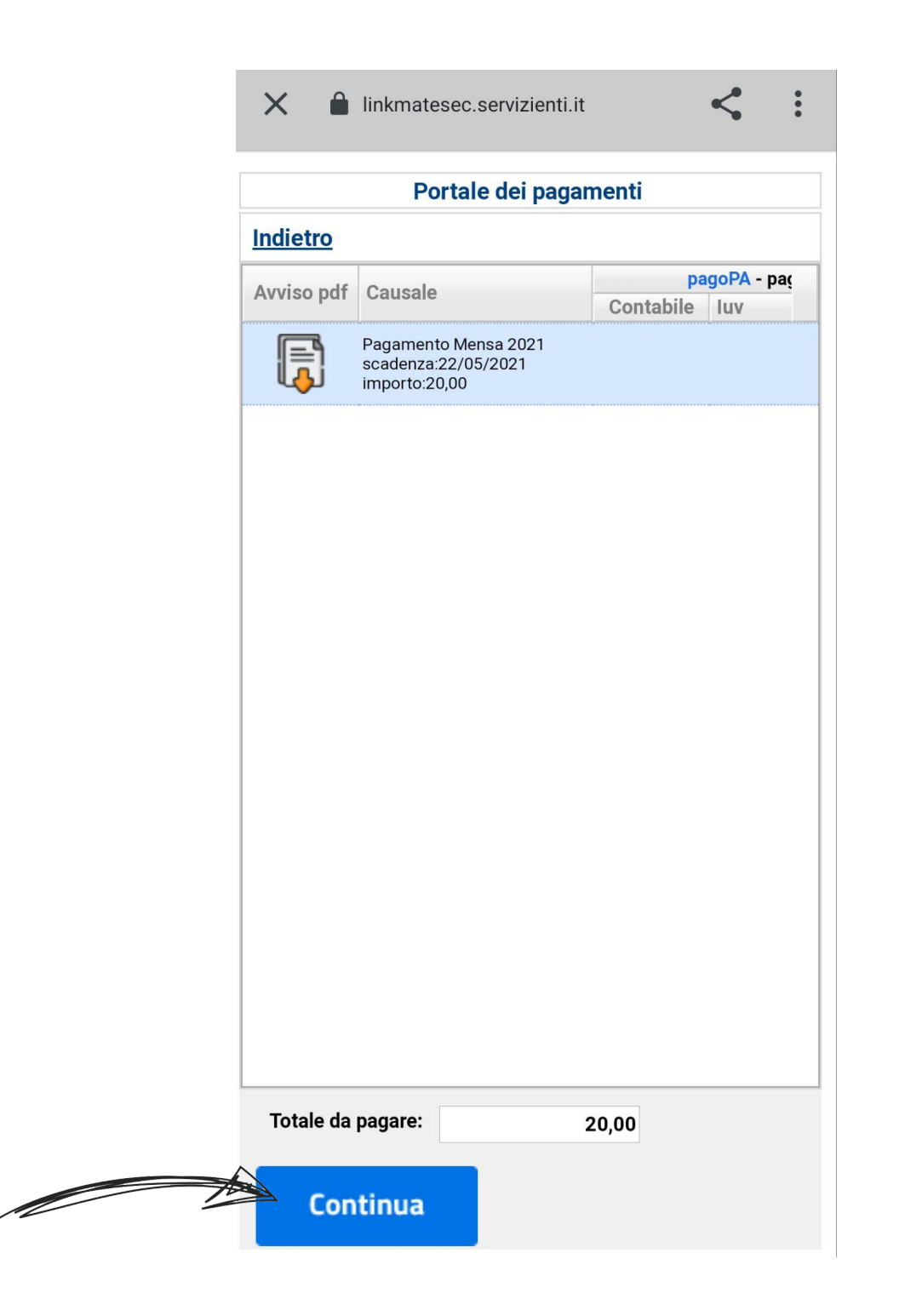

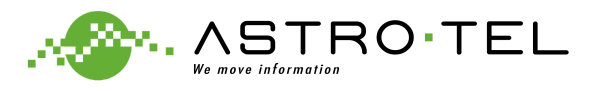

## UNA VOLTA VERIFICATI I PROPRI DATI E L'IMPORTO INSERITO CLICCARE SUL TASTO "**pagoPA Paga**"

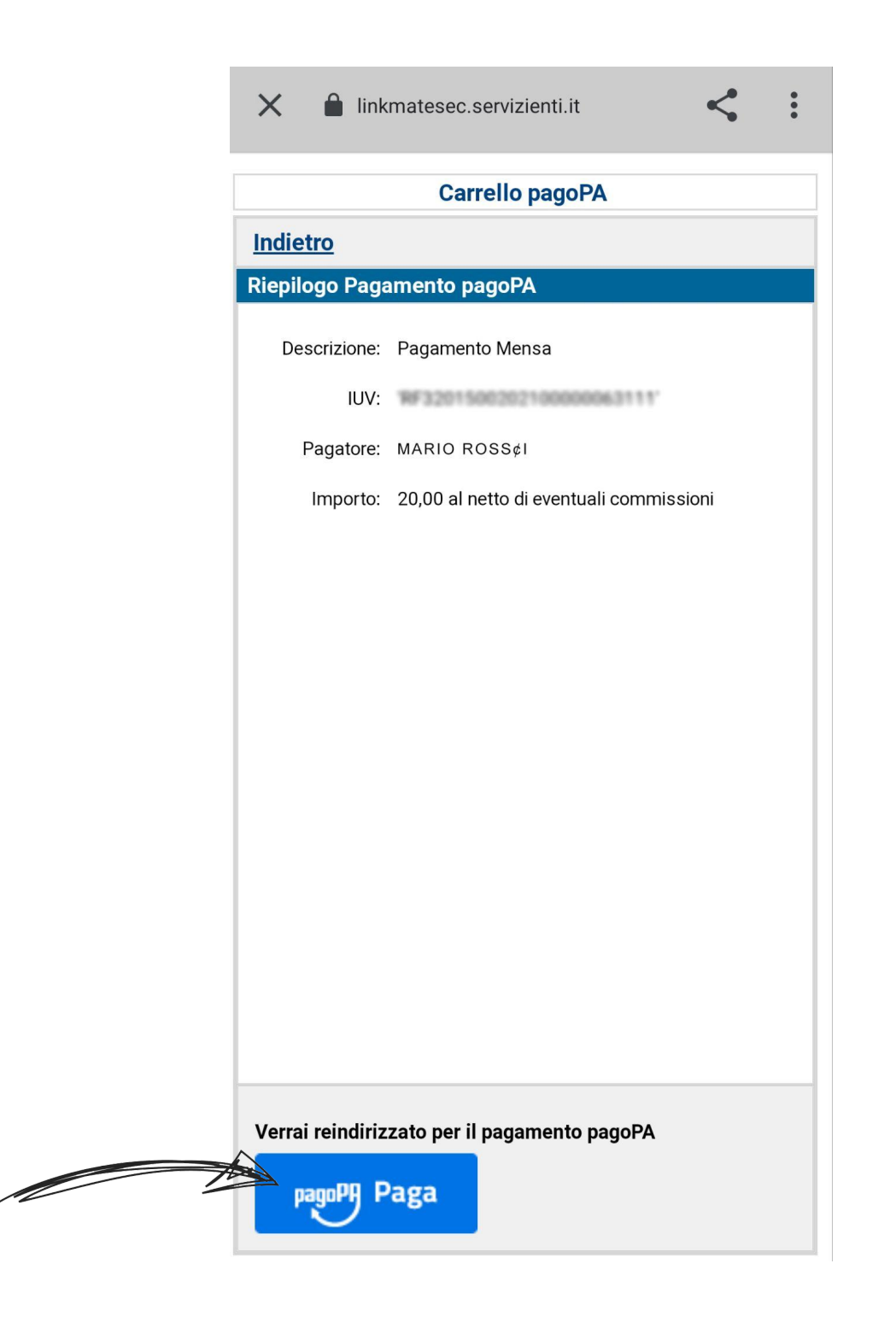

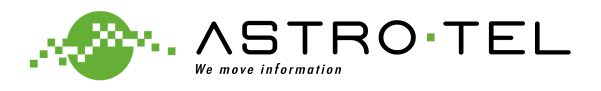

### PER PROCEDERE AL PAGAMENTO AUTENTICARSI ATTRAVERSO E-MAIL O SPID ED INSERIRE I DATI DELLA PROPRIA CARTA

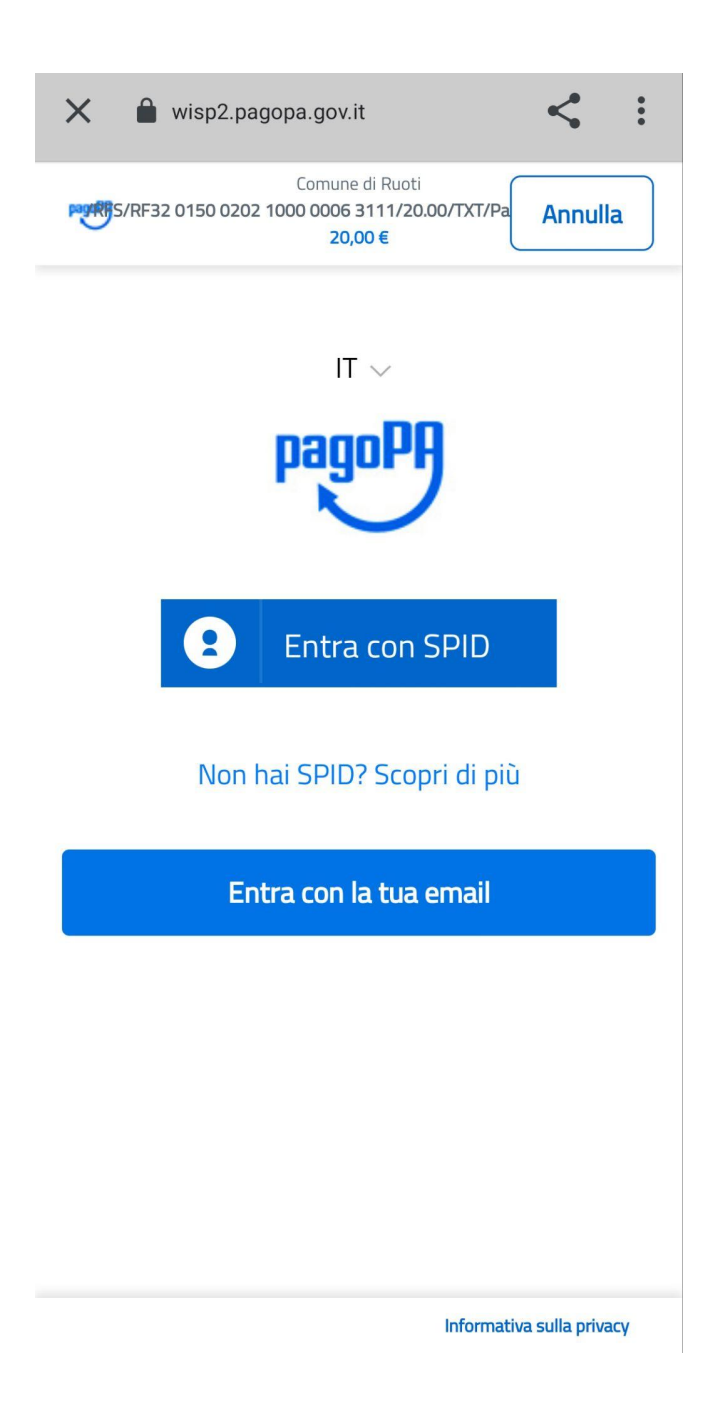

### n.b.

Il pagamento può essere effettuato con qualsiasi tipologia di carta (credito, debito, PostePay ecc.).

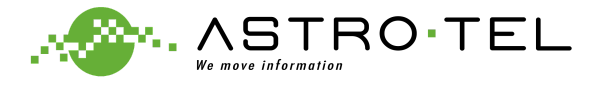

## TERMINATE LE PROCEDURE DI PAGAMENTO (TRAMITE AVVISO OPPURE ON-LINE) IL CREDITO RISULTERÀ **AUTOMATICAMENTE AGGIORNATO E DISPONIBILE**.

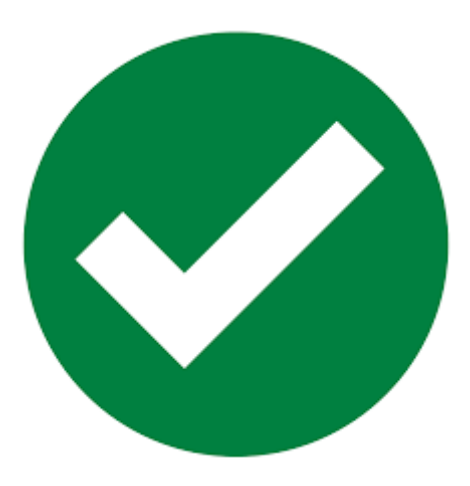

PER ASSISTENZA CONTATTARE IL CALL CENTER TELEMONEY

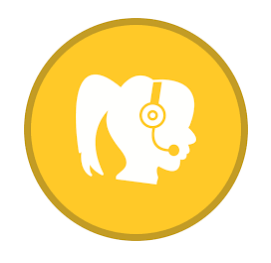

0825 180 60 43

dal LUNEDI' al VENERDI' nei seguenti orari: 08:00-13:00 16:00-19:00

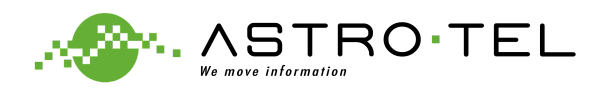